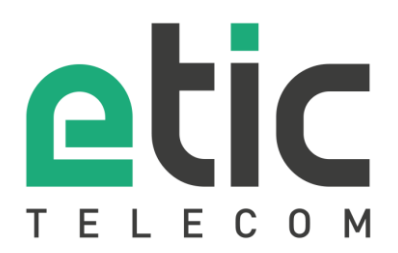

# **APPLICATION NOTE**

# Installation of RFM\_VM on an ESXI server

- ESXI server installation
- ESXI server configuration
- RFM\_VM installation
- RFM\_VM starting
- RFM\_VM configuration

Latest update : 24/11/2022

## 1) PREAMBULE

The VMware ESXI 7.0 server ISO file can be downloaded free of charge after registration on the VMWARE website.

https://customerconnect.vmware.com/fr/evalcenter?p=free-esxi7

The ESXI server can be installed directly on a physical machine (type 1 hypervisor) which is recommended to use its resources directly or started from the VMWARE Workstation hypervisor.

In our application example, the ISO image of the ESXI server is mounted in the VMWare Workstation hypervisor environment.

Our Workstation hypervisor network is setting with a virtual network interface and a physical network interface.

## 2) ESXI SERVER INSTALLATION

Start the installation with the ISO file downloaded from the VMWare site.

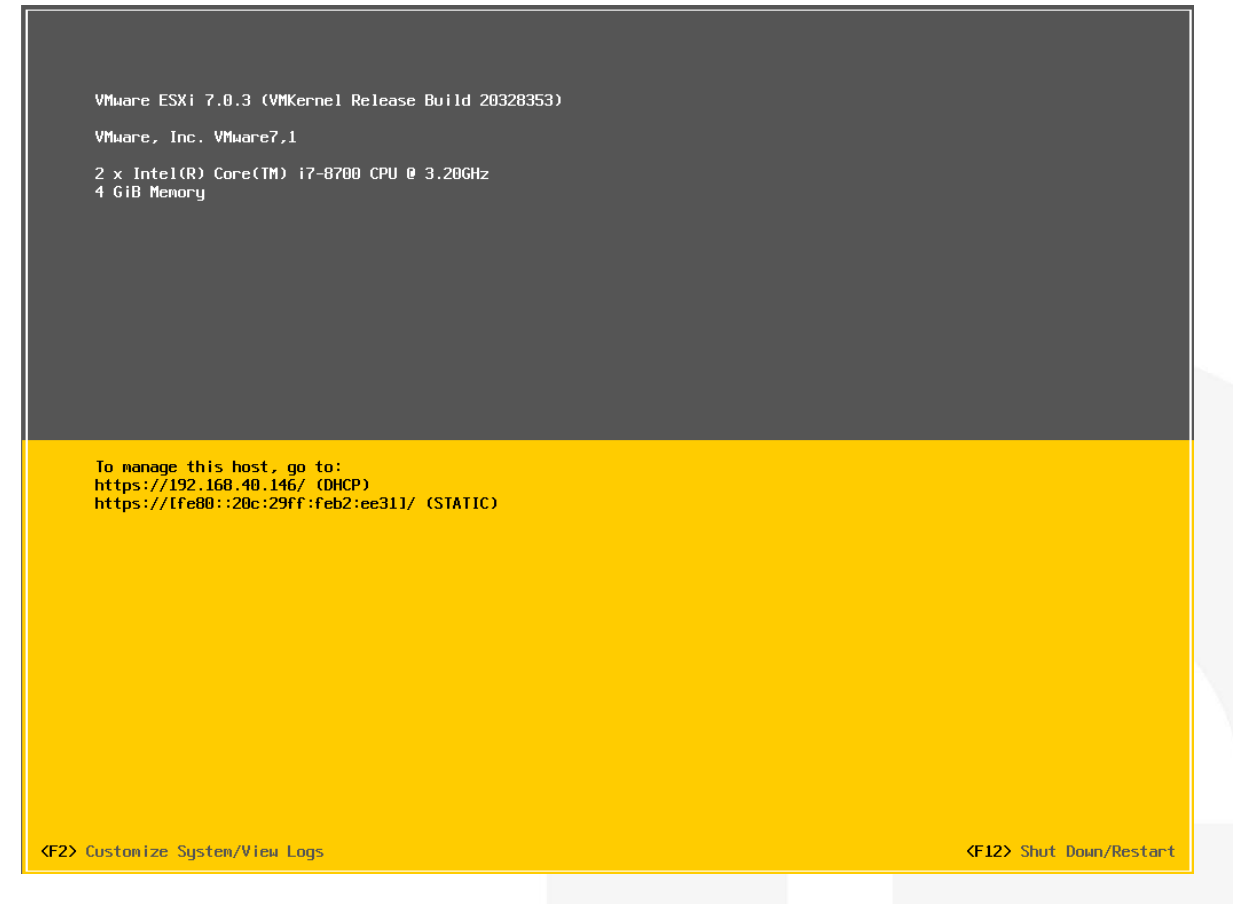

A password is requested during the installation. The default login "root" and this password will be used for the ESXI administration.

When the installation is finished, ESXI server show its IP administration obtained by the virtual network DHCP server.

### 3) ESXI SERVER CONFIGURATION

The administration of the ESXI server is reached with a navigator and the IP administration.

| $\leftarrow \  \   \rightarrow \  \   G$ | O 🔒 https://192.168.40.146/ui/4 | #/login                                       |
|------------------------------------------|---------------------------------|-----------------------------------------------|
| VM                                       | ware®                           |                                               |
|                                          |                                 |                                               |
| User name<br>Password                    | root                            | <b>vm</b> ware <sup>®</sup> esxi <sup>®</sup> |
|                                          | Log in                          |                                               |

#### Configuration of virtual networks

When the ESXI server is installed, the "vSwitch0" switch is created, and it is automatically attached to the ESXI server administration ("Management Network" port) and to the RFM\_VM administration ("VM Network" port).

The "vSwitch0" is connected to the virtual network adapter "vmnic0".

| ×                   |
|---------------------|
|                     |
|                     |
|                     |
| M Physical adapters |
|                     |
| 2002/02             |
|                     |
|                     |
|                     |
|                     |
|                     |
|                     |
| Pad S4 03<br>46     |

A second virtual switch named "vSwitch1" must be created and connected to the Ethernet adapter "vmnic1".

| Add standard virtual switch - vSwtich1 |                             |            |  |  |
|----------------------------------------|-----------------------------|------------|--|--|
| 🔜 Add uplink                           |                             |            |  |  |
| vSwitch Name                           | vSwtich1                    |            |  |  |
| MTU                                    | 1500 🗘                      |            |  |  |
| Uplink 1                               | vmnic1 - Up, 10000 mbps 🛛 🗸 | 8          |  |  |
| ► Link discovery                       | Click to expand             |            |  |  |
| ▶ Security                             | Click to expand             |            |  |  |
|                                        |                             |            |  |  |
|                                        |                             | Add Cancel |  |  |

#### Create the "WAN Network" port and associate it with "vSwitch1".

| <u> A</u> dd port group - WAN Netw | rk              |        |
|------------------------------------|-----------------|--------|
| Name                               | WAN Network     |        |
| VLAN ID                            | 0               |        |
| Virtual switch                     | vSwtich1 ~      |        |
| ▶ Security                         | Click to expand |        |
|                                    | bbA             | Cancel |

## See the association on "vSwitch1" setting.

| Add uplink 🥒 Edit settings 🛛                  | C Refresh   🎄 Actions                                  |                               |                      |
|-----------------------------------------------|--------------------------------------------------------|-------------------------------|----------------------|
| vSwitch1<br>Type:<br>Port groups:<br>Uplinks: | Standard vSwitch<br>1<br>1                             |                               |                      |
| This virtual switch has no upl                | ink redundancy. You should add another uplink adapter. | Actions                       | ×                    |
| witch Details                                 |                                                        | - vSwitch topology            |                      |
| J                                             | 1500                                                   |                               |                      |
| s                                             | 1536 (1526 available)                                  | VI AN ID: 0                   | me Physical adapters |
| discovery                                     | Listen / Cisco discovery protocol (CDP)                | Virtual Machines (1)          |                      |
| ched VMs                                      | 1 (1 active)                                           | MAC Address 00:0c:29:ad:84:0d |                      |
| acon interval                                 | 1                                                      |                               |                      |
|                                               |                                                        |                               |                      |
|                                               |                                                        |                               |                      |
|                                               |                                                        |                               |                      |

## 4) **RFM\_VM INSTALLATION**

#### From the Create/Register VM

| <b>vm</b> ware <sup>∗</sup> ESXi <sup>∞</sup>                                                                      |                                                                                                    |  |  |  |
|----------------------------------------------------------------------------------------------------|----------------------------------------------------------------------------------------------------|--|--|--|
| Navigator                                                                                                    | 🗈 🔓 localhost.localdomain - Virtual Machines                                                                                                    |  |  |  |
| ▼ 🚡 Host<br>Manage                                                                                                 | 😭 Create / Register VM 🛛 📑 Console 📄 🕨 Power on                                                                                                    |  |  |  |
| Monitor                                                                                                    | Virtual machine V St                                                                                                    |  |  |  |
| <ul> <li>Storage</li> <li>Storage</li> <li>Networking</li> </ul>                                                   | Quick filters ~                                                                                                    |  |  |  |
| Next,                                                                                                    |                                                                                                    |  |  |  |
| Select creation type     Select OVF and VMDK files     Select exprane                                              | Select creation type How would you like to create a Virtual Machine?                                                                                                   |  |  |  |
| Select storage     4 License agreements     5 Deployment options     6 Additional settings     7 Ready to complete | Create a new virtual machine This option guides you through the process of creating a wirtual machine from an OVF and VMDK files. Register an existing virtual machine |  |  |  |
|                                                                                                    |                                                                                                    |  |  |  |
| Next,                                                                                                    |                                                                                                    |  |  |  |
| 1 Select creation type                                                                                             | Select OVE and VMDK files                                                                                                    |  |  |  |
| 2 Select OVF and VMDK files                                                                                        | Select the OVF and VMDK files or OVA for the VM you would like to deploy                                                                                               |  |  |  |
| 4 License agreements                                                                                               | Enter a name for the virtual machine.                                                                                                    |  |  |  |
| 5 Deployment options                                                                                               |                                                                                                    |  |  |  |
| 7 Ready to complete                                                                                                | Virtual machine names can contain up to 80 characters and they must be unique within each ESXI instance.                                                               |  |  |  |
|                                                                                                    | Click to select files or drag/drop                                                                                                    |  |  |  |
|                                                                                                    |                                                                                                    |  |  |  |

Nammed the virtual machine and select the file with .ova extention.

#### Next

| 1 Select creation type      | Select OVF and VMDK files                                                                                |
|-----------------------------|----------------------------------------------------------------------------------------------------|
| 2 Select OVF and VMDK files | Select the OVF and VMDK files or OVA for the VM you would like to deploy                                 |
| 3 Select storage            |                                                                                                    |
| 4 License agreements        | Enter a name for the virtual machine.                                                                    |
| 5 Deployment options        | RFM_VM V1.2                                                                                              |
| Ready to complete           | Virtual machine names can contain up to 80 characters and they must be unique within each ESXi instance. |
|                             | × 📾 RFMova                                                                                               |
|                             |                                                                                                    |

#### Next, select the storage

| <ul> <li>1 Select creation type</li> <li>2 Select OVF and VMDK files</li> <li>3 Select storage</li> <li>4 License agreements</li> <li>5 Deployment options</li> <li>6 Additional settings</li> <li>7 Ready to complete</li> </ul> | Select storage<br>Select the storage type and datastore<br>Standard Persistent Memory<br>Select a datastore for the virtual mach | nine's ( | configuration file | es and all of | its virtual dis | ks. |            |        |     |
|----------------------------------------------------------------------------------------------------|----------------------------------------------------------------------------------------------------|----------|--------------------|---------------|-----------------|-----|------------|--------|-----|
|                                                                                                    | Name                                                                                                    | ~        | Capacity 🗸         | Free          | √ Туре          | ~   | Thin pro 🗸 | Access | ~   |
|                                                                                                    | datastore1                                                                                                    |          | 127.75 GB          | 126.34 GB     | VMFS6           |     | Supported  | Single | ^   |
|                                                                                                    |                                                                                                    |          |                    |               |                 |     |            | 1 it   | ems |

#### Network mapping

| <ol> <li>Select creation type</li> <li>Select OVF and VMDK files</li> <li>Select storage</li> </ol> | Deployment options Select deployment options |                                       |  |  |
|----------------------------------------------------------------------------------------------------|----------------------------------------------|---------------------------------------|--|--|
| 4 Deployment options<br>5 Ready to complete                                                         | Network mappings                             | LAN VM Network ~<br>WAN WAN Network ~ |  |  |
|                                                                                                    | Disk provisioning                            | ⊙ Thin ◯ Thick                        |  |  |
|                                                                                                    | Power on automatically                       |                                       |  |  |

Next finalyse the installation.

## 5) RFM\_VM STARTING

The RFM\_VM must start automatically.

If not, the RFM\_VM can be started.

| ✓ ☐ Host<br>Manage       | 😴 Console 🔜 Monitor   🕨 Power on 🗬 Power off 🔢 Suspend 🧐 Reset   🥒 Edit   🤁 Refresh   🐡 Actions |
|--------------------------|-------------------------------------------------------------------------------------------------|
| Monitor                  | RFM_VM V1.2<br>Guest OS Other 2.6.x Linux (32-bit)                                              |
| 🕶 🗗 Virtual Machines 🗾 1 | Compatibility ESXi 5.0 virtual machine                                                          |
| RFM_VM V1.2              | VII ware Tools No                                                                               |
| Monitor                  | Memory 1 GB                                                                                     |
| More VMs                 | C                                                                                               |
| Storage                  |                                                                                                 |
| ▼ 🔮 Networking 📃 2       |                                                                                                 |

## 6) **RFM\_VM CONFIGURATION**

The administration of RFM VM is in factory IP address 192.168.0.128 by default, accessible from the virtual network interface.

To reach the administration of RFM\_VM it's needed to define the LAN network (192.168.0.x) in the virtual network interface of the workstation.

Reach the configuration web page with the URL http://192.168.0.128:8080

| LAN setting's                                                                                                    |                                       |                                                         |                                   |  |
|----------------------------------------------------------------------------------------------------|---------------------------------------|---------------------------------------------------------|-----------------------------------|--|
| > Home > Setup > LAN Interface > Ethernet a                                                                                                    | and IP                                |                                                         | ?                                 |  |
|                                                                                                    |                                       |                                                         |                                   |  |
| LAN network                                                                                                    |                                       |                                                         |                                   |  |
| IP address                                                                                                    | 192.168.0.128                         |                                                         |                                   |  |
| Netmask                                                                                                    | 255.255.255.0                         |                                                         |                                   |  |
| Default gateway                                                                                                    |                                       |                                                         |                                   |  |
| Remote access                                                                                                    |                                       |                                                         |                                   |  |
| When a remote user connects to the product, an IP address is<br>assigned to a remote PC.<br>Automatic management of the remote users IP<br>addresses | s automatically assigned to his PC wi | ch becomes a part of the local network. Enter below the | start and end address that can be |  |
| Advanced parameters                                                                                                    |                                       |                                                         |                                   |  |
| Show advanced parameters                                                                                                    |                                       |                                                         |                                   |  |
|                                                                                                    |                                       |                                                         |                                   |  |
| Save Cancel                                                                                                    |                                       |                                                         |                                   |  |
|                                                                                                    |                                       |                                                         |                                   |  |
|                                                                                                    |                                       |                                                         |                                   |  |
| WAN settings                                                                                                    |                                       |                                                         |                                   |  |
| -                                                                                                    |                                       |                                                         |                                   |  |
|                                                                                                    |                                       |                                                         |                                   |  |
|                                                                                                    |                                       |                                                         |                                   |  |
|                                                                                                    |                                       |                                                         |                                   |  |
|                                                                                                    |                                       |                                                         |                                   |  |
|                                                                                                    |                                       |                                                         |                                   |  |
|                                                                                                    |                                       |                                                         |                                   |  |
|                                                                                                    |                                       |                                                         |                                   |  |
|                                                                                                    |                                       |                                                         |                                   |  |
|                                                                                                    |                                       |                                                         |                                   |  |
|                                                                                                    |                                       |                                                         |                                   |  |

| > Home > Setup > WAN interface                                   |                                                             |
|------------------------------------------------------------------|-------------------------------------------------------------|
| Save Cancel Page has unsaved changes                             |                                                             |
| WAN type                                                         | Ethernet 🗸                                                  |
| Ethernet WAN port configuration                                  |                                                             |
| Speed / duplex                                                   | Autonegociation V                                           |
| IP configuration of Ethernet WAN                                 |                                                             |
| Connection type                                                  | Ethernet V                                                  |
| WAN interface: connection to an Ethernet network                 | <                                                           |
| Ethernet WAN priority                                            | High 🗸                                                      |
| Obtain an IP address automatically                               |                                                             |
| Obtain DNS servers addresses automatically                       |                                                             |
| Enable address translation (NAT)                                 |                                                             |
| Enable proxy ARP                                                 |                                                             |
| Ping control                                                     |                                                             |
| The Ping control checks if a path is valid or not. If the ping f | ails, the default route associated to this link is removed. |
| Enable ping control                                              |                                                             |
| IP address to ping                                               |                                                             |
| Ping interval                                                    | 10 s 🗸                                                      |
| Ping retries                                                     | 4 ~                                                         |
| Save Cancel                                                      |                                                             |

It's depend of the physical network interface configuration, the WAN interface can obtain automatically an IP adress or the IP adress can be fixed.

| Enabled                                  |                                           |
|------------------------------------------|-------------------------------------------|
| UDP ports                                | 50000 C 1194 C 5000 C +rom 50001 to 51000 |
| Direct access to the Internet (no proxy) |                                           |
| Show advanced parameters                 |                                           |
| onnection start parameters               |                                           |
| Connect at power on                      |                                           |
| Disconnect now                           | Disconnect                                |
|                                          |                                           |
|                                          |                                           |

Reach the RasFleetManager application web page with the URL 192.168.0.128.

App zone access

#### Please identify yourself

This area provides remote users access to the web portal and to Collect&Alert if the option is available.

Only remote users registered in this device are allowed in this area

#### Username

Password

•••••

#### Log in

Your credentials and your data are protected by SSLV3/TLSV1

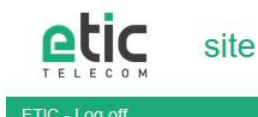

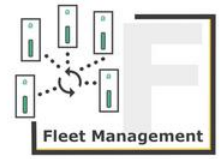

## 7) HOT LINE SUPPORT DURING YOUR TEST

Feel free to contact +33 4 76 04 20 05 or hotline@etictelecom.com

## 8) VIRTUAL SHOWROOM (AVAILABLE FROM THE HOME PAGE)

By surfing on our WEB site <u>www.etictelecom.com</u> (Support/Virtual Showroom) you can learn how to configure a our products.

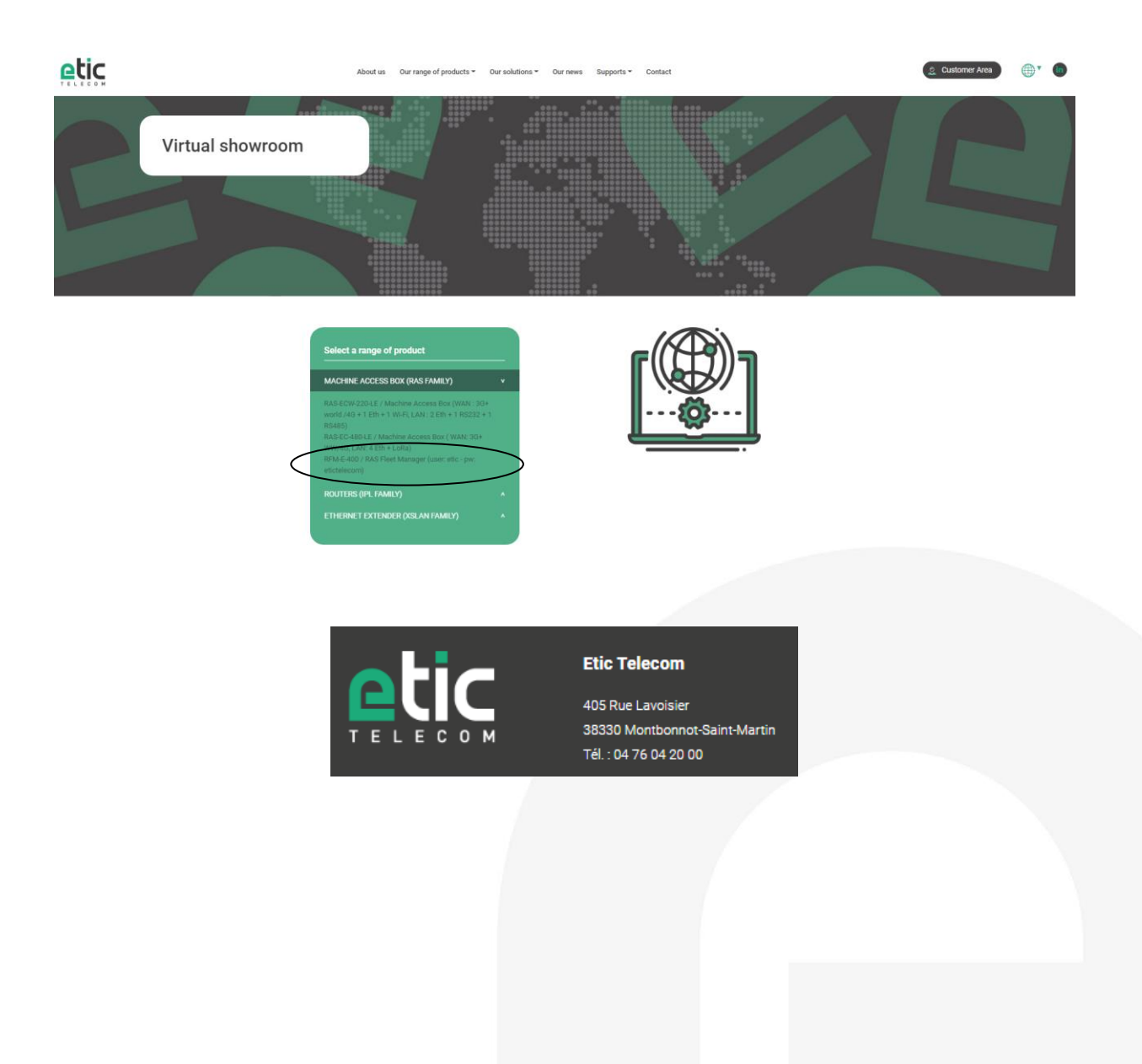